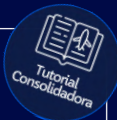

# Tutorial:

### Instalando o SafeGuard pela primeira vez

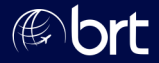

#### Passo 01: Acesse a loja de aplicativos do seu celular e instale o SafeGuard Token

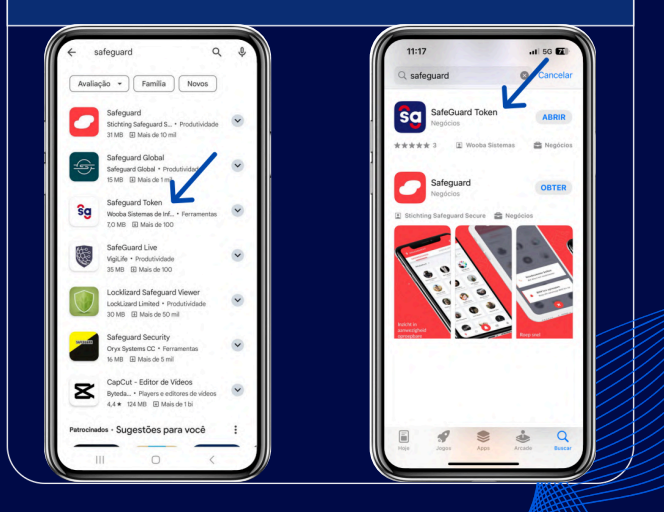

#### Passo 02: Digite seu nome completo e clique em continuar; Selecione CPF e clique em continuar:

| Safeguard                                     | < Safeguard                          |
|-----------------------------------------------|--------------------------------------|
|                                               |                                      |
| Vamos começar! Qual é o seu nome<br>completo? |                                      |
| 1                                             |                                      |
| Continuar                                     | Escolha um tipo de documento abaixo: |
| 7 Sooba                                       | CPF                                  |
|                                               | RNE                                  |
|                                               | Passaporte                           |
| Eu O A                                        | Outro                                |
| Q W E R T Y U I O P                           | 201                                  |
| ASDFGHJKL                                     |                                      |
| ◆ Z X C V B N M ⊗                             |                                      |
| 123 🔘 espaço concluido                        |                                      |
| A D                                           |                                      |

#### Passo 03: Digite o seu CPF e depois o número do seu celular e clique em continuar:

|           | Safeguard                                           |           |               | <             | Safeguard |               |
|-----------|-----------------------------------------------------|-----------|---------------|---------------|-----------|---------------|
| Olá Raf   | ael! Qual é o númer<br>documento(CPF)?<br>Continuar | o do seu  | $\rightarrow$ | E qual é o nú | Continuar | er (com DDD)? |
| 1         | 2<br>                                               | 3         |               | 1             | 2<br>ABC  | 3             |
| 4<br>9H1  | 5                                                   | 6<br>MNO  |               | 4<br>0H1      | 5         | 6<br>MNO      |
| 7<br>PORS | 8<br>TUV                                            | 9<br>**** |               | 7<br>Pors     | 8<br>TUV  | 9<br>         |
|           | 0                                                   | $\otimes$ |               |               | 0         | $\otimes$     |

#### Passo 04: Digite o CNPJ da agência que você trabalha e clique em continuar.

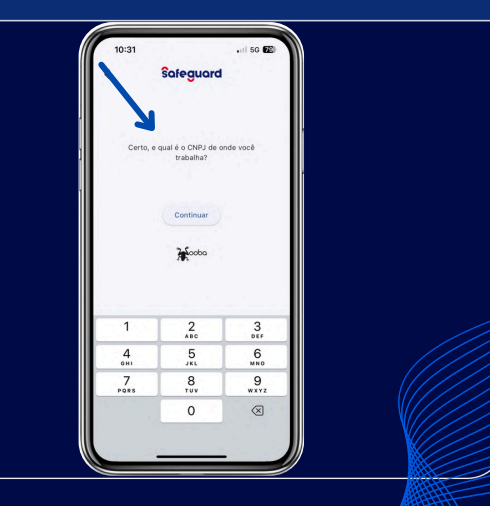

#### Passo 05: Nesta tela, arraste as opções até encontrar o GRUPOBRT. Habilite esta opção e clique em "Solicitar Acesso"

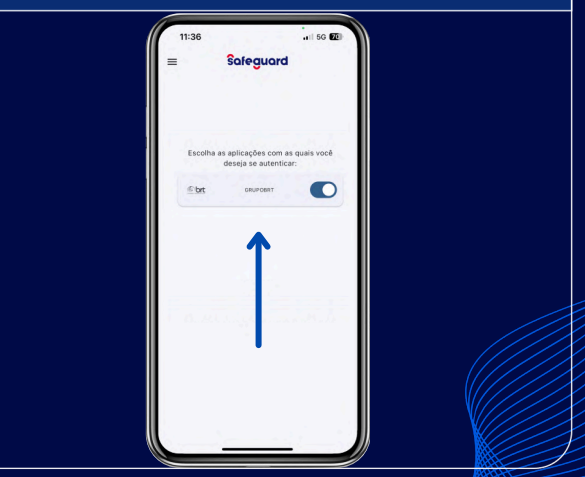

#### Passo 06:

Insira uma foto da frente da sua CNH ou RG e em seguida, insira a foto do verso do mesmo documento e clique em confirmar:

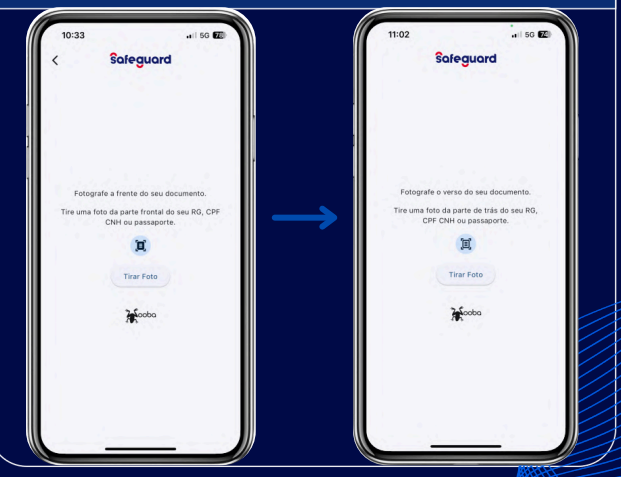

#### Passo 07: Tire uma selfie segurando a sua CNH ou RG e clique em confirmar

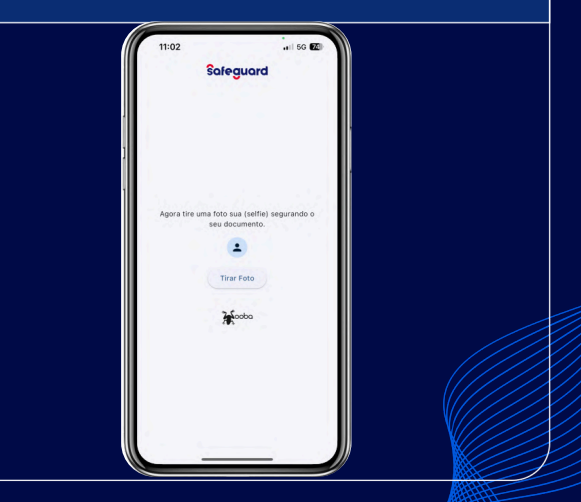

#### Passo 08:

Para aceitar os Termos de Uso, clique em prosseguir; Digite o código de SMS que você recebeu e clique em continuar:

| 11:03                                             | 10:35                                                      |
|---------------------------------------------------|------------------------------------------------------------|
| Safeguard                                         | Safeguard                                                  |
| 10 A                                              | Enviamos um SMS com um código de<br>verificação para você. |
|                                                   | Digite o código:                                           |
|                                                   |                                                            |
| Ao prosseguir você está concordando com<br>nossos | Continuar                                                  |
| Termos de Uso                                     | $\rightarrow$                                              |
|                                                   | Recomeçar Cadastro                                         |
| Prosseguir                                        | Zakoobo                                                    |
|                                                   | eu o a                                                     |
| <b>A</b> coba                                     | qwertyuiop                                                 |
|                                                   | asdfghjkl                                                  |
|                                                   | 🗘 z x c v b n m 🛛                                          |
|                                                   | 123 😂 espaço concluido                                     |
|                                                   | <b>⊕ ₽</b>                                                 |
|                                                   |                                                            |

#### Passo 09: Quando esta tela aparecer, é só fechar o aplicativo e entrar em contato com o seu Vendedor para solicitar os dados de acesso.

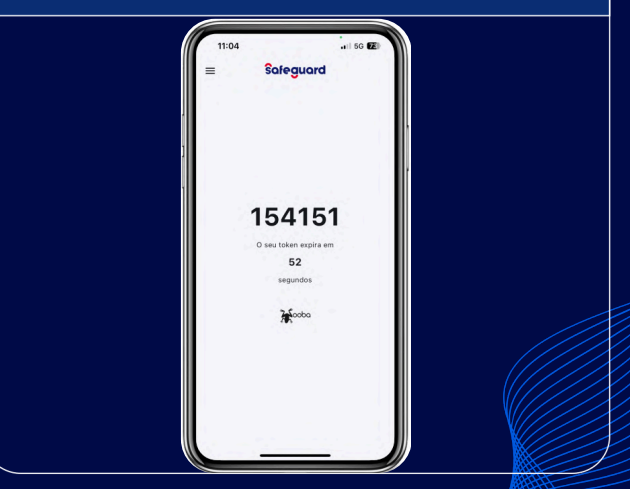

## **Obrigado!**

#### Se surgir alguma dúvida, você pode contar com o auxílio do seu vendedor.

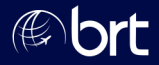